## 教研大樓901教室-授課操作手冊 (自備筆電+有線上課)

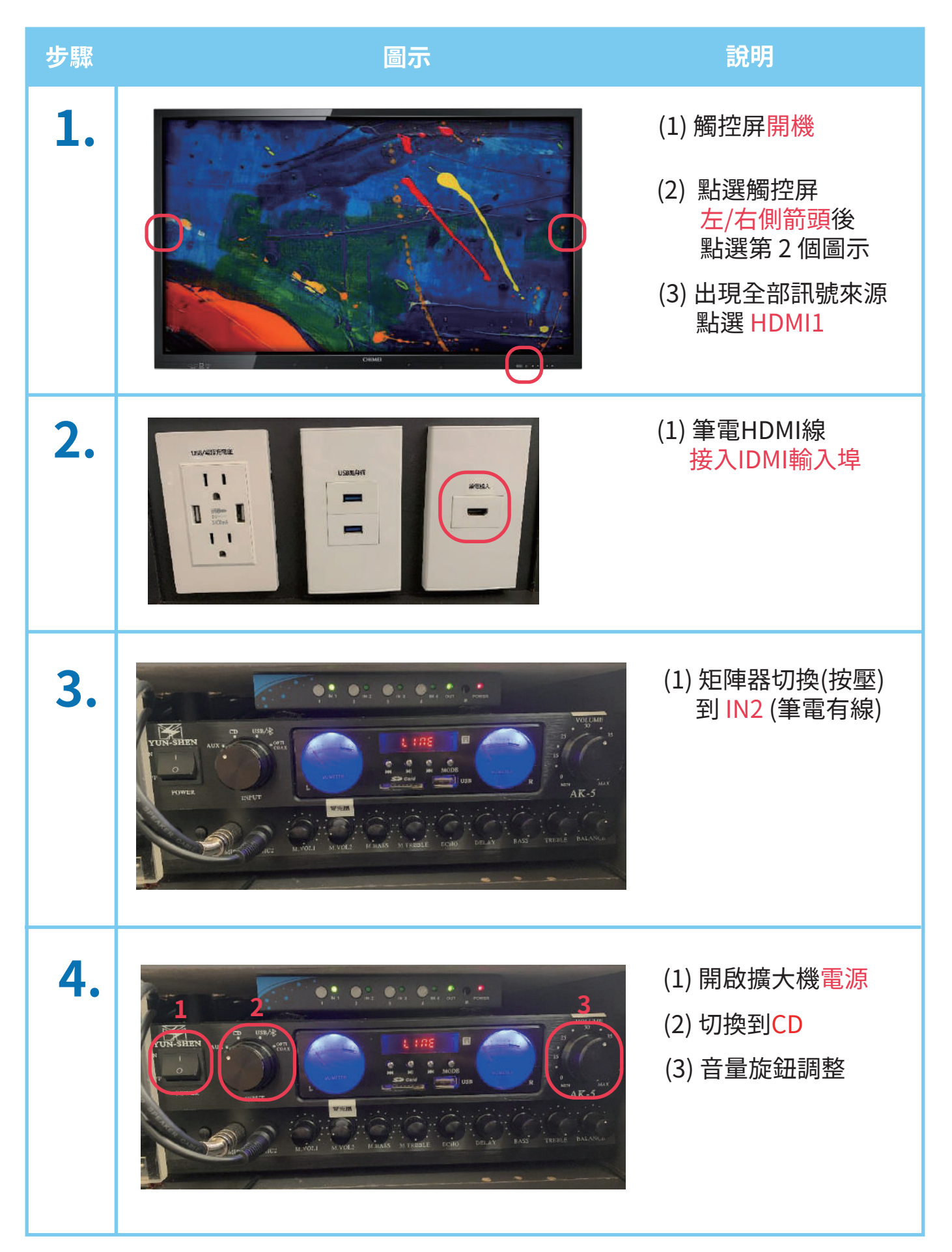

## 教研大樓901教室-授課操作手冊 (自備筆電+無線上課)

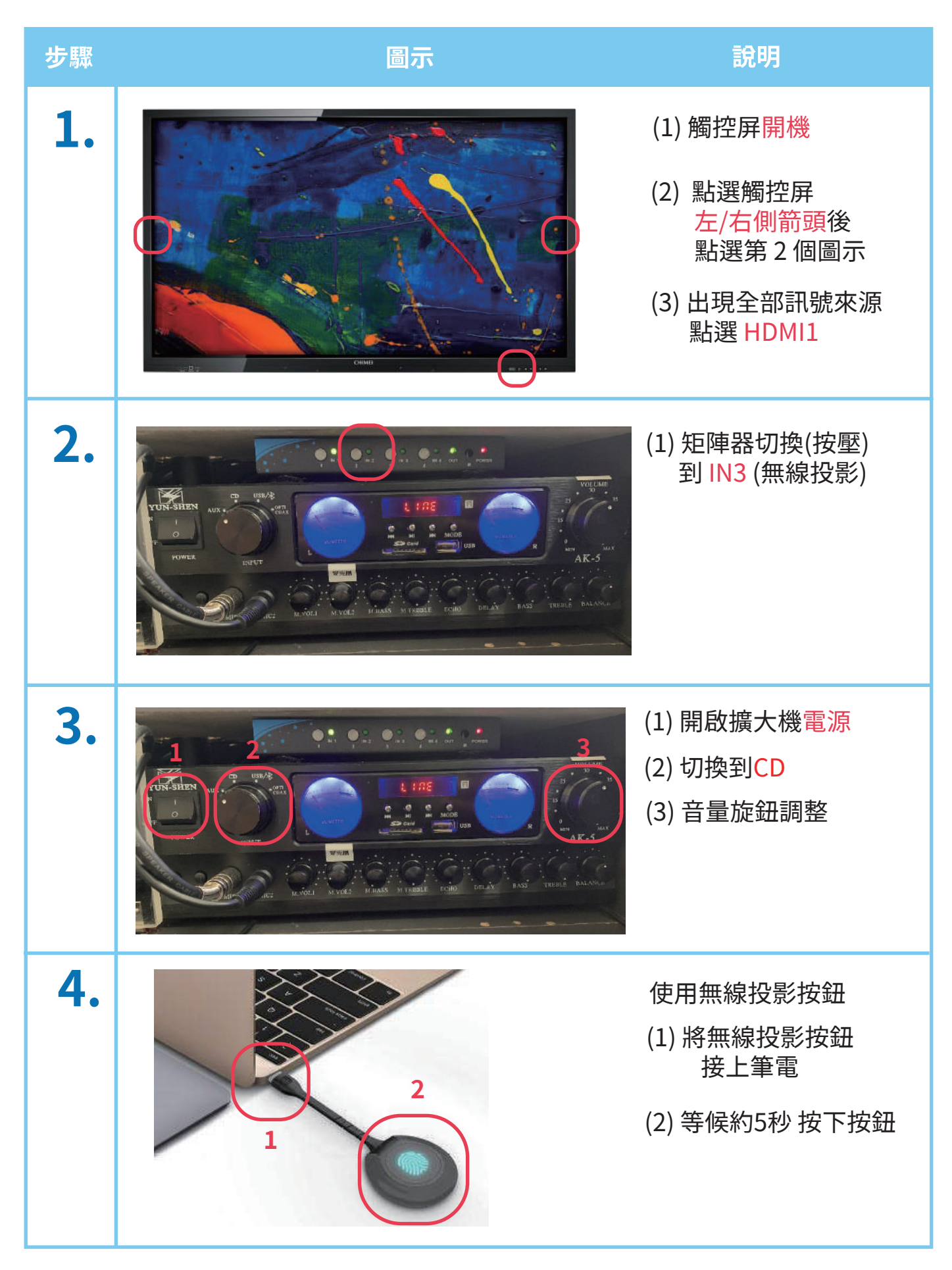